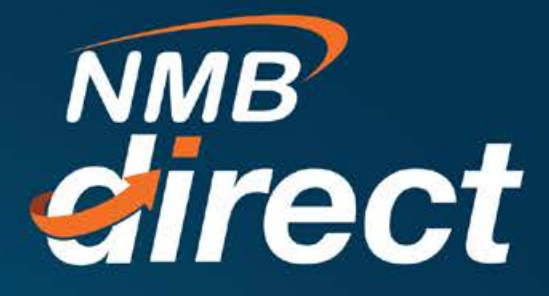

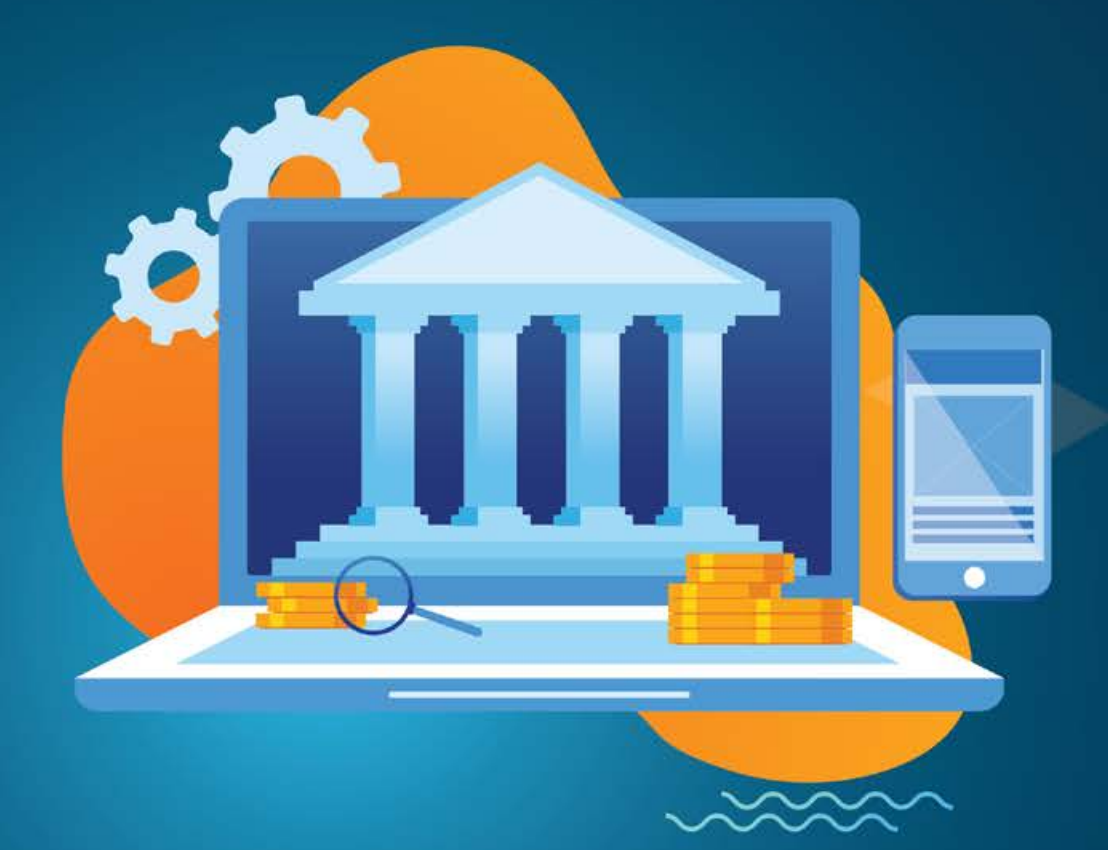

## GOVERNMENT PAYMENTS (GEPG) User Guide

www.ibanking.nmbbank.co.tz

Pay Using Control Number this option for all Governments payments that require Control number (GePG payments). With this option, no need to register with a biller to pay them online. With Quick Bill Pay, you can pay a biller without registering NMB's Bill Payment Service makes online bill payment & recharges hassle free.

1. To perform Payments by using control number, go to main menu select Bill Payments then Pay by using Control number

| ×        | NMB           |   |                            |
|----------|---------------|---|----------------------------|
| 8        | Accounts      | > | < Bill Payments            |
| <u>.</u> | Payments      | > | Bills                      |
|          | Bill Payments | > | Add Payee                  |
| 2        | Tax Payments  | > | - Pay using Control number |
|          |               |   | Utility Payment            |
|          |               |   | Payment History            |

2. After selecting pay using control number below screen will display, go to category and see all billers that can be paid under pay using control number these are Government, Hospital, and University etc.

| ay Usin   | g Control Numb | er                       |
|-----------|----------------|--------------------------|
| Bills     | Add Payee      | Pay using Control number |
| Category  |                |                          |
| Select    |                | ~                        |
| Govern    | ment           |                          |
| Hospita   | al             |                          |
| Univers   | ity            |                          |
| Water     |                | 1                        |
| Electric  | ity            |                          |
| Incurrent |                |                          |

3. Select Government biller you want to make payments "GEPG" below screen will dis play to proceed with payment, after selecting specific category, Biller name, insert control number then Fetch Bill Details of a specified control number

|                                          | Tanzania Police Force                                     |
|------------------------------------------|-----------------------------------------------------------|
| Pay Using Control Number                 | AGT<br>Failing to stop a vehicle - \$.113(2)              |
| Bills Add Payee Pay using Control number | INV<br>920105000022197                                    |
|                                          | AGN<br>T                                                  |
| Category                                 | CCY<br>TZS                                                |
| Government                               | BillExpiryDate<br>2020-07-01T23:59:59                     |
| GePG                                     | Note: This biller accepts payment via Account<br>Pay From |
| Biller Type                              | хоохоохоох8659 🗸                                          |
| Control Number                           | Balance : TZS                                             |
| 991087404141                             | Payment Amount                                            |
|                                          | TZS                                                       |
| Fetch Bill Details                       | View Limits                                               |

4. When transaction is successfully submitted below payment details will display for review before confirmation

| Bills                         | Add Payee            | Pay using Control number                 | Payment Type<br>Account   |
|-------------------------------|----------------------|------------------------------------------|---------------------------|
| () REVIEW<br>You initia       | ited a request for   | Bill payment. Please review details befo | Pay From<br>xxxxxxxxx8659 |
| Category<br>Government        |                      |                                          | Payment Amount<br>TZS     |
| Biller Name<br>GePG           |                      |                                          | Pay When                  |
| Biller Type<br>Payment        |                      |                                          |                           |
| 80L<br>Tanzania Po            | lice Force           |                                          | O Confirm O Canad & Back  |
| AGT<br>Failing to sto         | op a vehicle - S.113 | 3(2)                                     |                           |
| INV<br>9201050000             | 22197                |                                          |                           |
| AGN<br>T                      |                      |                                          |                           |
| CCY<br>TZS                    |                      |                                          |                           |
| BillExpiryDate<br>2020-07-011 | 23:59:59             | •                                        |                           |
| Payment Type<br>Account       |                      |                                          |                           |

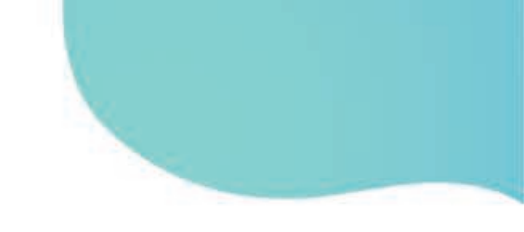

Transaction is successfully completed as per below confirmation note

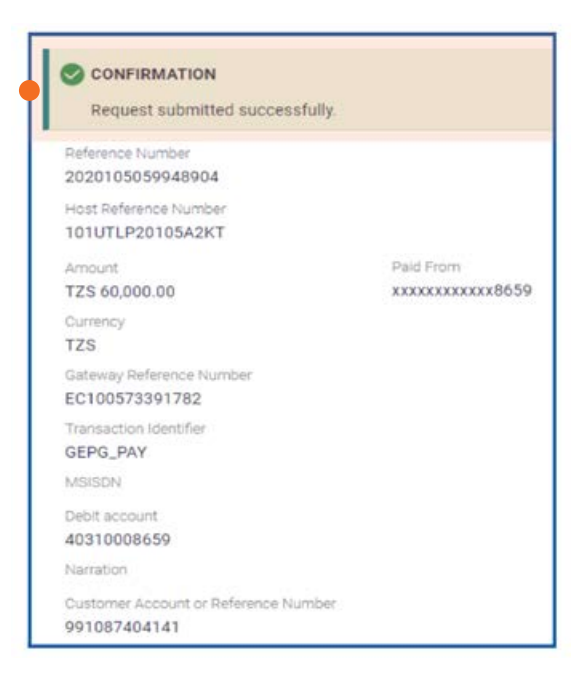

5. How to get payment E-receipt

Go to payment then Payment History, the current transactions under Payment will be indicated on the payment history page but also transaction can be search by date range, biller or category

Select specific transaction by reference number then download by clicking E-Recept from the screen

| ayment His     | story           |                           |                 |        |             |                       |           |               |
|----------------|-----------------|---------------------------|-----------------|--------|-------------|-----------------------|-----------|---------------|
| Bills          | Add Payee       | Pay using Control number  | Utility Payment | Paymer | It History  |                       |           |               |
| Select Period  |                 |                           |                 |        |             |                       |           |               |
| Current Peric  | эd              | ~                         |                 |        |             |                       |           |               |
| Search By B    | iller, Category | 9                         |                 |        |             |                       | Downlo    | ad 🗸          |
| Date           | Payment Typ     | e Reference/Mobile Number | Category        | Biller | Bill Amount | External Reference No | Status    | E-Receipt     |
| 14<br>Apr 2020 | PAYMENT         | 991087404141              | Government      | GePG   | TZS         | 101UTLP20105A2KT      | Completed | (E) E-Receipt |
|                |                 |                           |                 |        |             |                       |           |               |

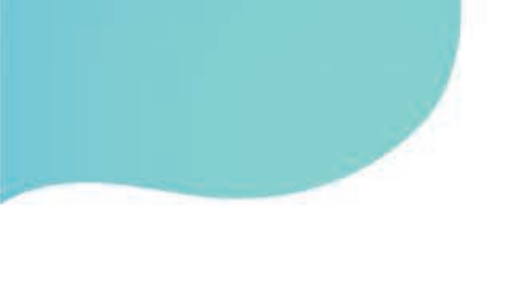

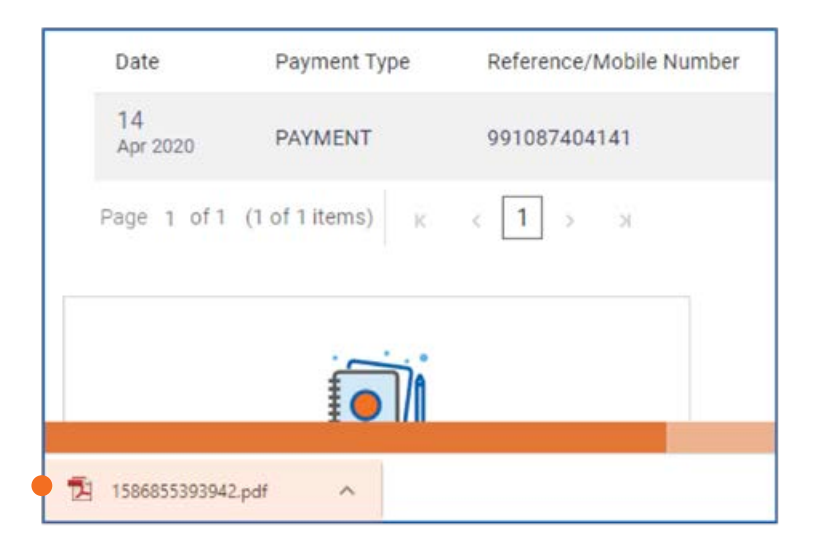

The downloaded receipt will drop to the below screen

Below is the sample of the downloaded E-Receipt this can be used as a proof of payment

| Electronic Bill Payment       |                  | NMB<br>Close to you  |  |  |
|-------------------------------|------------------|----------------------|--|--|
|                               |                  | 14 Apr 2020 12:09:54 |  |  |
| Host Reference Number         | 101UTLP20105A2KT |                      |  |  |
| Biller Name                   | GePG             |                      |  |  |
| Amount                        | TZS              |                      |  |  |
| Pay From                      | xxxxxxxxxx8659   |                      |  |  |
| Bill Date                     | 14 Apr 2020      |                      |  |  |
| Debit account                 | 40               |                      |  |  |
| Customer Account or Reference | 991087404141     |                      |  |  |
| Number                        |                  |                      |  |  |
| Currency                      | TZS              |                      |  |  |
| MSISDN                        |                  |                      |  |  |
| Gateway Reference Number      | EC100573391782   |                      |  |  |